### **View Comment Letters**

- Visit: <u>https://aca-prod.accela.com/MONTCOOH/Default.aspx</u>
- Log Into your Account (if you do not have an account, see "Create an Account" – Once account is created, email <u>dabneya@mcohio.org</u> with your permit number to link your project to your account)
  - Enter User Name or email and Password
  - Select "Sign In"

| MONTGOMERY<br>C O H N T Y                                                                                                    | Register for an Account Login                                                                                                    |
|----------------------------------------------------------------------------------------------------|----------------------------------------------------------------------------------------------------|
| To submit a permit application, please register by selecting "Create an Account". Once logged in, you can begin applying online by using the "Create an Application" link below. | Search Q •                                                                                                    |
| Advanced Search -                                                                                                    |                                                                                                    |
| <text><text><text><text><section-header><text><text></text></text></section-header></text></text></text></text>                                                                  | Sign In   USER NAME OR E-MAIL: *     PASSWORD: *   Forgot Password?   Sign In     Romember me on this device   Not Registered?   CREATE AN ACCOUNT |
| Phone: 937-225-4622                                                                                                    |                                                                                                    |

### Continued on next page

Select Building • Select the Record Number Hor Building Create an Application Search Applications Records To submit a permit application, select the "Create an Application" tab above Showing 1-1 of 1 | Download results | Add to collection | Add to cart | Copy Record Record Number Expiration Date Record Type Date Description Project Name Status WASHINGTON TOWNSHIP -9876 MANDEL Dr DAYTON, OH This is a test file only in the test environment 1/2023 06/14/2023 **Revisions Required** 0 ermit 45458 - Laura Franklin Search for Records Enter information below to search for records. Site Address • Contractor License Information Parcel Number Record Information Contact Information Select the search type from the drop-down list. Select Record Info Select Attachments 0 Building Home Create an Application Search Applications Record BLDR23-1020: Add to Add to collect **Residential Building Permit Record Status: Inspection Phase** Expiration Date: 11/20/2024 Record Info 🔻 Payments 🔻 Attachments **Record Details** Processing Status Related Records Attachments Inspections Valuation Calculator Project Description: мррисанс. Ron Kovacs This is a test file - only in the test environment Accela, Inc. Home Phone:9545558888

### > To view comment letters – select the file

- Customer Drawings Revisions required will show the drawing with comments
- Building Regulations Division Plan Review Comment Letter will show a pdf of just the comments

| Home Building                                                                                                    |                                                                                                    |                           |            |                  |                       |  |  |  |  |
|----------------------------------------------------------------------------------------------------|----------------------------------------------------------------------------------------------------|---------------------------|------------|------------------|-----------------------|--|--|--|--|
| Create an Applicatio                                                                                                    | on Search Appli                                                                                                    | cations                   |            |                  |                       |  |  |  |  |
| Record BLDR23-1020:     Add to cart       Residential Building Permit     Add to collection       Record Status: Revisions Required     Expiration Date: 06/14/2023 |                                                                                                    |                           |            |                  |                       |  |  |  |  |
| Record Info 🔻                                                                                                    | Payments 🔻                                                                                                    | Attachments               |            |                  |                       |  |  |  |  |
| Attachments<br>The maximum file size allowe<br>ade;adp;bat;chm;cmd;con<br>are disallowed file types to up                                                           | Attachments The maximum file size allowed is 400 MB. ade;adp;bat;chm;cmd;com;cp;exe;hta;ins;isp;jar;js;jse;lib;lnk;mde;msc;msp;mst;php;pif;scr;sct;shb;sys;vb;vbe;vbs;vxd;ws; are disallowed file types to upload. |                           |            |                  |                       |  |  |  |  |
| Name                                                                                                    | Description                                                                                                    | Туре                      | Size       | Latest<br>Update | Document<br>Status    |  |  |  |  |
| Building Regulations Division<br>Residential Plan Review<br>Comment Letter.pdf                                                                                      | n -                                                                                                    | Corrections Lis           | t 67.08 KB | 06/16/2023       | Uploaded              |  |  |  |  |
| Customer Drawing<br>Example20230616143711[1                                                                                                    | 1].pdf Drawings                                                                                                    | Construction<br>Documents | 3.84 MB    | 06/16/2023       | Revisions<br>Required |  |  |  |  |
| Customer Drawing Example                                                                                                    | .pdf Drawings                                                                                                    | Construction<br>Documents | 3.63 MB    | 06/16/2023       | Review<br>Complete    |  |  |  |  |
| 4                                                                                                    |                                                                                                    |                           |            |                  | •                     |  |  |  |  |

### Submitting Documents for *Revisions Required*

#### **Document Submission Requirements**

- PDF files only
  - $\circ$   $\,$  No image files  $\,$
- Flattened
  - No CAD Comments
- No symbols in the file name
  - o (!@#\$%^&\*()\_++<>?\_)
- Log into your Accela Customer Account
  - o Select Building
  - Select the permit number you wish to submit construction changes for
    - You can search applications if you have a lot of permits

| Но    | Home Building   |                     |                                    |                                                          |                                                                                       |                    |                  |     |  |  |
|-------|-----------------|---------------------|------------------------------------|----------------------------------------------------------|---------------------------------------------------------------------------------------|--------------------|------------------|-----|--|--|
| C     | reate an Ap     | plication           | Search App                         | lications                                                |                                                                                       |                    |                  |     |  |  |
| Re    | cords           |                     |                                    |                                                          |                                                                                       |                    |                  |     |  |  |
| To su | bmit a permit a | application, select | the "Create an App                 | lication" tab above.                                     |                                                                                       |                    |                  |     |  |  |
|       | Date            | Record<br>Number    | Record Type                        | Description                                              | Project Name                                                                          | Expiration<br>Date | Status           | Act |  |  |
|       | 10/31/2023      | MECC23-<br>1010     | Commercial<br>Mechanical<br>Permit | Testing<br>commercial<br>mechanical                      | WASHINGTON<br>TOWNSHIP -<br>9876 MANDEL<br>Dr DAYTON,<br>OH 45458 -<br>Laura Franklin | 10/31/2023         | In Review        |     |  |  |
|       | 10/31/2023      | 23TMP-<br>000259    | Commercial<br>Electrical Permit    | This is a test                                           | 9876 MANDEL<br>Dr, DAYTON,<br>OH 45458 :<br>Laura Franklin                            |                    |                  | Res |  |  |
|       | 06/14/2023      | BLDR23-<br>1020     | Residential<br>Building Permit     | This is a test file<br>- only in the test<br>environment | WASHINGTON<br>TOWNSHIP -<br>9876 MANDEL<br>Dr DAYTON,<br>OH 45458 -<br>Laura Franklin | 11/20/2024         | Inspection Phase | Am  |  |  |
|       |                 |                     |                                    |                                                          |                                                                                       |                    |                  | •   |  |  |

#### Search for Records

Enter information below to search for records.

- Site Address
   Contractor License Information
- Parcel Number

Descal Televenting

### Select Record Info

• Select Attachments

| Home Building                                                         | I                                        |                                                  |
|-----------------------------------------------------------------------|------------------------------------------|--------------------------------------------------|
| Create an Applicat                                                    | ion Search App                           | plications                                       |
| Record SIGN23-<br>Sign Permit<br>Record Status: F<br>Expiration Date: | 1005:<br>Revisions Require<br>12/04/2023 | ٤d                                               |
| Record Info 🔫                                                         | Payments 🔻                               | Attachments                                      |
| Record Details                                                        |                                          |                                                  |
| Processing Status                                                     |                                          |                                                  |
| Related Records                                                       |                                          |                                                  |
| Attachments                                                           | 1                                        |                                                  |
| Inspections                                                           |                                          |                                                  |
| Valuation Calculator                                                  |                                          |                                                  |
| Megan<br>megan@abcsigns.cor                                           | n                                        | Project Description:<br>Duplicate of SIGN23-1036 |
| Owner:<br>AIRWAY CENTER<br>3333 RICHMOND<br>BEECHWOOD OH              | LLC *<br>RD STE 350<br>44122             |                                                  |
| More Details<br>Copy Record                                           |                                          |                                                  |

### **Resubmitting the SAME document**

### NOTE: This is only for the same document that was already submitted. It MUST be the same number of pages, in the same order.

- IF this is a new document you have not sent in see below for 'submitting additional documentation'.
- Select 'Resubmit' (note, you must select resubmit NOT Actions, NOT the down arrow)

| de<br>e | ;adp;bat;chm;cn<br>disallowed file tvp | nd;com;cpl;ex<br>es to upload. | xe;hta;ins;isp;ja | r;js;jse;lib;lnk;     | mde;msc;msp;m | st;php;pif;scr;sc | t;shb;sys;vb;v        | be;vbs;vxo             |
|---------|----------------------------------------|--------------------------------|-------------------|-----------------------|---------------|-------------------|-----------------------|------------------------|
| ( )     |                                        |                                |                   |                       |               |                   |                       |                        |
|         | Туре                                   | Size                           | Latest<br>Update  | Document<br>Status    | Status Date   | Upload Date       | Action                | Entity                 |
|         | Site Plan /<br>Zoning<br>Information   | 734.81 KB                      | 12/04/2023        | Routed for<br>Review  | 12/04/2023    | 12/04/2023        | Actions 🗸             | Sign Perm<br>SIGN23-1  |
|         | Corrections List                       | 48.01 KB                       | 12/04/2023        | Uploaded              | 12/04/2023    | 12/04/2023        | Actions 🗸             | Sign Perm<br>SIGN23-1  |
|         | Construction<br>Documents              | 10.13 MB                       | 12/04/2023        | Revisions<br>Required | 12/04/2023    | 12/04/2023        | Resubmit<br>Actions - | Sign Perm<br>SIGN23-10 |
|         | Construction<br>Documents              | 4.69 MB                        | 12/04/2023        | Review<br>Complete    | 12/04/2023    | 12/04/2023        | Actions <b>•</b>      | Sign Perm<br>SIGN23-1  |
| 1       |                                        |                                |                   |                       |               |                   |                       |                        |

- Select the document you need to resumbit
  - PDF files only, no symbols in the file name
  - Description is not needed, or list a brief description
  - o Save

| *Type:                             |          |
|------------------------------------|----------|
| Construction Documents -           |          |
| File:                              |          |
| Permit - 23-00352 4918 Airway Rd - |          |
| Permit Approval (1).pdf<br>100%    |          |
| Description:                       |          |
|                                    | <b>^</b> |
|                                    |          |
|                                    | -        |
|                                    |          |
| snell check                        |          |
| Spen check                         |          |
|                                    |          |
| Save Add Remove All                |          |

### To submit NEW documents

- > Navigate to the project (see directions above Record Info, Attachments)
- Select Add below the document list

| At                | Attachments                                                 |                                                   |                            |                       |               |                   |                       |                              |  |
|-------------------|-------------------------------------------------------------|---------------------------------------------------|----------------------------|-----------------------|---------------|-------------------|-----------------------|------------------------------|--|
| The<br>ade<br>are | maximum file size<br>;adp;bat;chm;cn<br>disallowed file typ | e allowed is 40<br>nd;com;cpl;ex<br>es to upload. | 0 MB.<br>(e;hta;ins;isp;ja | r;js;jse;lib;lnk;ı    | mde;msc;msp;m | st;php;pif;scr;sc | t;shb;sys;vb;v        | be;vbs;vxd;ws                |  |
|                   |                                                             |                                                   |                            |                       |               |                   |                       |                              |  |
|                   | Туре                                                        | Size                                              | Latest<br>Update           | Document<br>Status    | Status Date   | Upload Date       | Action                | Entity                       |  |
|                   | Site Plan /<br>Zoning<br>Information                        | 734.81 KB                                         | 12/04/2023                 | Routed for<br>Review  | 12/04/2023    | 12/04/2023        | Actions -             | Sign Permit -<br>SIGN23-1005 |  |
|                   | Corrections List                                            | 48.01 KB                                          | 12/04/2023                 | Uploaded              | 12/04/2023    | 12/04/2023        | Actions 🗸             | Sign Permit -<br>SIGN23-1005 |  |
|                   | Construction<br>Documents                                   | 10.13 MB                                          | 12/04/2023                 | Revisions<br>Required | 12/04/2023    | 12/04/2023        | Resubmit<br>Actions 🗸 | Sign Permit -<br>SIGN23-1005 |  |
|                   | Construction<br>Documents                                   | 4.69 MB                                           | 12/04/2023                 | Review<br>Complete    | 12/04/2023    | 12/04/2023        | Actions <b>•</b>      | Sign Permit -<br>SIGN23-1005 |  |
| 4                 | Add                                                         |                                                   |                            |                       |               |                   |                       | Þ                            |  |

### ➢ Select Add

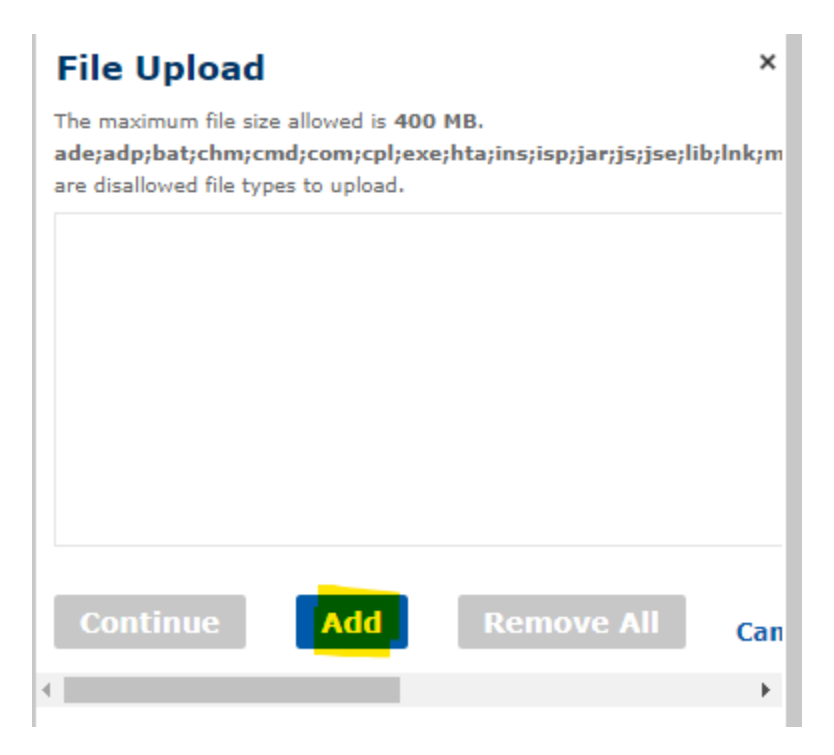

\*locate your documents and select them to add them in.

➤ When all documents are loaded to 100%, select Continue

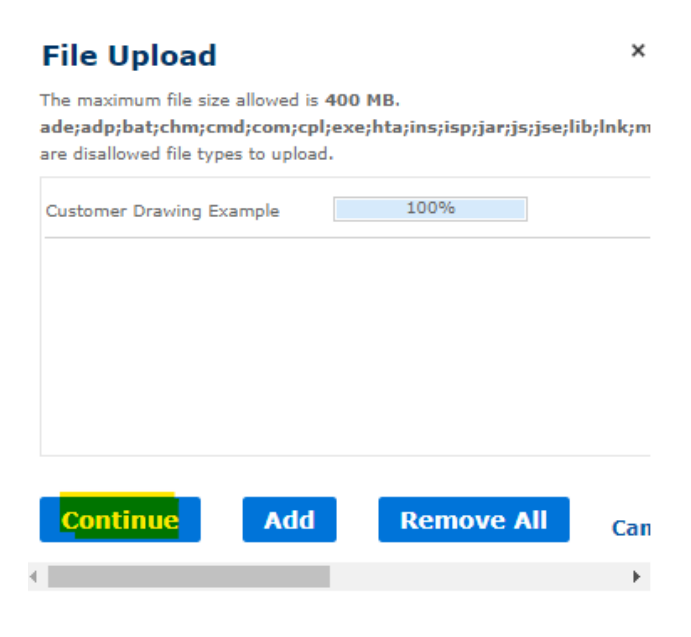

You will now see the document listed as "Uploaded". Your document has been received.

| Record BLDR23-1020<br>Residential Building<br>Record Status: Inspe<br>Expiration Date: 11/                                                                                                    | ):<br>Permit<br>ection Phase<br>20/2024 |                           |             | A<br>Add to      | dd to cart<br>collection |  |  |
|----------------------------------------------------------------------------------------------------|-----------------------------------------|---------------------------|-------------|------------------|--------------------------|--|--|
| Record Info 🔻                                                                                                    | Payments 🔻                              | Attachments               |             |                  |                          |  |  |
| Attachments<br>The maximum file size allowed is 400 MB.<br>ade;adp;bat;chm;cmd;com;cpl;exe;hta;ins;isp;jar;js;jse;lib;lnk;mde;msc;msp;mst;php;pif;scr;sct;shb;sys;vb;vbe;vbs;vxd;<br>are disallowed file types to upload. |                                         |                           |             |                  |                          |  |  |
| Name                                                                                                    | Description                             | Туре                      | Size        | Latest<br>Update | Document<br>Status       |  |  |
| Building Regulations Division -<br>Residential Plan Review<br>Comment Letter,pdf                                                                                                    |                                         | Corrections Lis           | st 67.08 KB | 06/16/2023       | Uploaded                 |  |  |
| Customer Drawing<br>Example20230616143711[1].pdf                                                                                                    | Drawings                                | Construction<br>Documents | 3.84 MB     | 06/16/2023       | Revisions<br>Required    |  |  |
| and the second second                                                                                                    |                                         |                           |             |                  |                          |  |  |

> You will see your documents listed as Uploaded.

| Record BLDR23-1020:Add to cartResidential Building PermitAdd to collectionRecord Status: Revisions RequiredExpiration Date: 06/14/2023 |                                     |                       |                 |                |                  |                       |  |
|----------------------------------------------------------------------------------------------------|-------------------------------------|-----------------------|-----------------|----------------|------------------|-----------------------|--|
| Record Info 🔻                                                                                                    | Payments 🔻                          | Attachments           |                 |                |                  |                       |  |
| Attachments                                                                                                    | ed is 400 MR                        |                       |                 |                |                  |                       |  |
| ade;adp;bat;chm;cmd;cor<br>are disallowed file types to u                                                                              | n;cpl;exe;hta;ins;isp;jan<br>pload. | ;js;jse;lib;lnk;mde;m | ısc;msp;mst;    | php;pif;scr;sc | t;shb;sys;vb;vb  | e;vbs;vxd;ws          |  |
| Name                                                                                                    | Description                         | Ту                    | rpe             | Size           | Latest<br>Update | Document<br>Status    |  |
| Building Regulations Divisio<br>Residential Plan Review<br>Comment Letter.pdf                                                          | n -                                 | Co                    | orrections List | 67.08 KB       | 06/16/2023       | Uploaded              |  |
| Customer Drawing<br>Example20230616143711[                                                                                             | 1].pdf Drawings                     | Co<br>Do              | onstruction     | 3.84 MB        | 06/16/2023       | Revisions<br>Required |  |
| Customer Drawing Example                                                                                                    | e.pdf Drawings                      | Co<br>Do              | onstruction     | 3.63 MB        | 06/16/2023       | Review<br>Complete    |  |
| BLDR23-1020 Revised Cust<br>Test File.pdf                                                                                              | omer Revised Construct              | ion Documents Do      | onstruction     | 443.12 KB      | 06/20/2023       | Uploaded              |  |
| 4                                                                                                    |                                     |                       |                 |                |                  | ÷                     |  |
| Add                                                                                                    |                                     |                       |                 |                |                  |                       |  |

> You will receive an email once your new submission is reviewed.